# **WIVERSITY**OF **EXCHANGE**

Imperial Dade Punchout Created 1/16/25

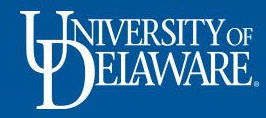

| Table of Contents                                 |           |  |  |  |  |  |  |  |
|---------------------------------------------------|-----------|--|--|--|--|--|--|--|
| Section                                           | Slide     |  |  |  |  |  |  |  |
| Imperial Dade Catalog Updates                     | <u>2</u>  |  |  |  |  |  |  |  |
| Differences between a Hosted and Punchout Catalog | <u>3</u>  |  |  |  |  |  |  |  |
| Where to Find the Punchout                        | <u>4</u>  |  |  |  |  |  |  |  |
| Click for Details                                 | <u>7</u>  |  |  |  |  |  |  |  |
| Add to Favorites                                  | <u>10</u> |  |  |  |  |  |  |  |
| Ordering                                          | <u>12</u> |  |  |  |  |  |  |  |

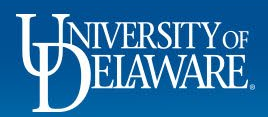

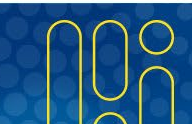

## Imperial Dade Catalog Updates

- To better serve the UD community, we have transitioned Imperial Dade from a hosted catalog to a punchout catalog as of January 2025
- If an item you are searching for does not appear in the catalog, please reach out to our Account Rep, Mike Clothier at <u>mclothier@imperialdade.com</u> for assistance with ordering or pricing.
- Non-catalog orders are available for this supplier, but Imperial Dade's Item #/SKU # must be listed on the PO Line for Imperial Dade to process the request.

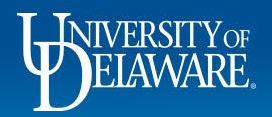

### **Differences between a Hosted and Punchout Catalog**

#### As a Hosted Catalog:

- UD hosted the catalog in UDX based on the item and price file that was provided
- Items had limited detail and may not have images available
- Pricing and availability may not be up-to-date required price file approvals before changes were made
- Had to maintain addresses with the supplier to know which UD account order was for
- Could only add one kind of item at a time to the cart

#### As a Punchout Catalog:

- The link directs you to the supplier's catalog through their site
- Items have images and descriptions of products available
- Pricing and availability are up-to-date supplier handles any changes on their side
- Punchout is automatically tied to UD's account and contract with the supplier
- Can add multiple kinds of items at a time to a cart

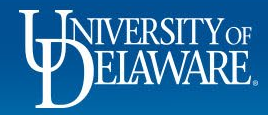

## Where to Find the Punchout

4

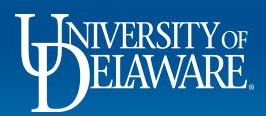

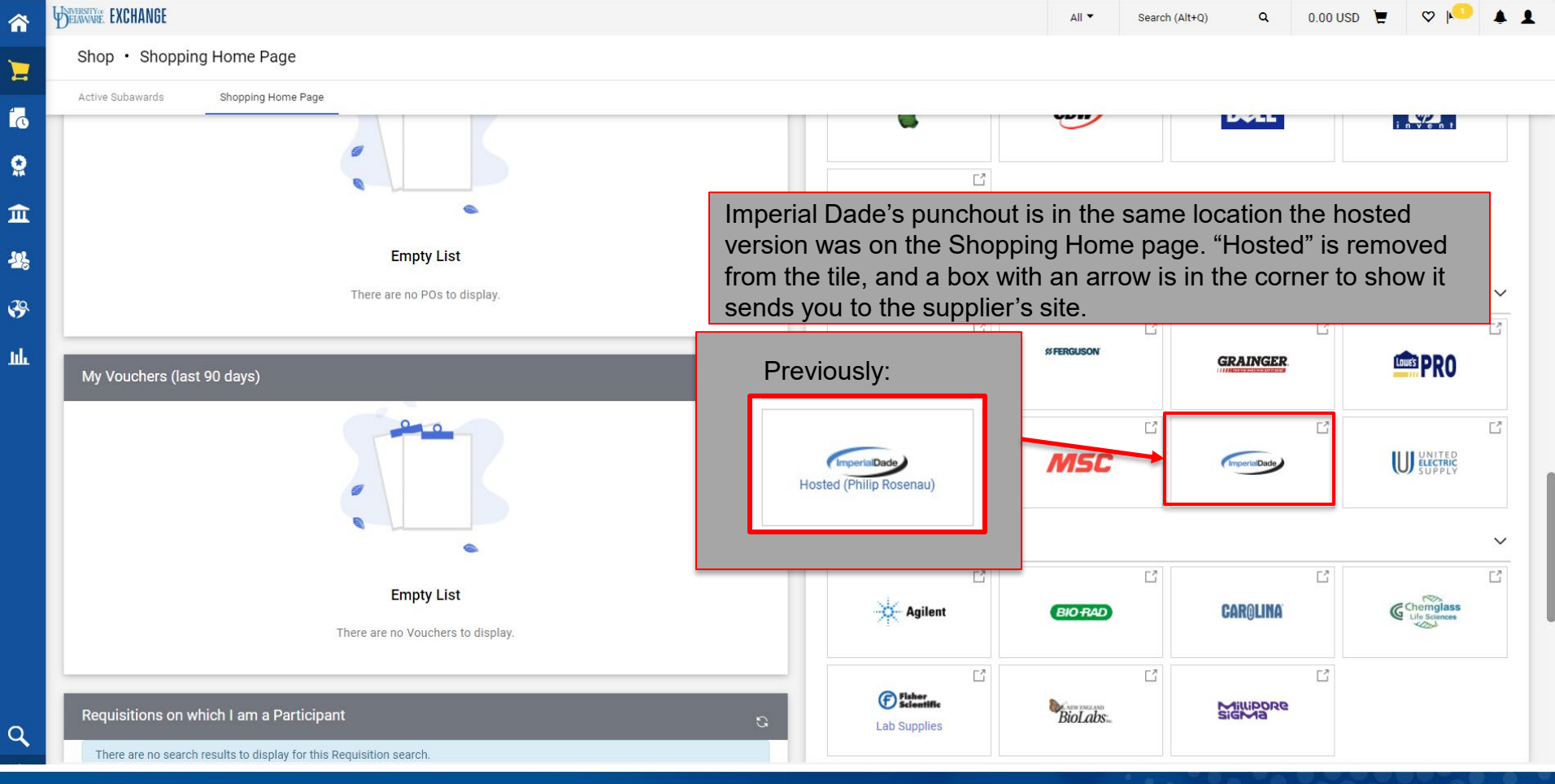

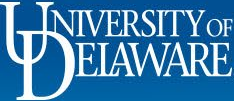

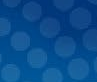

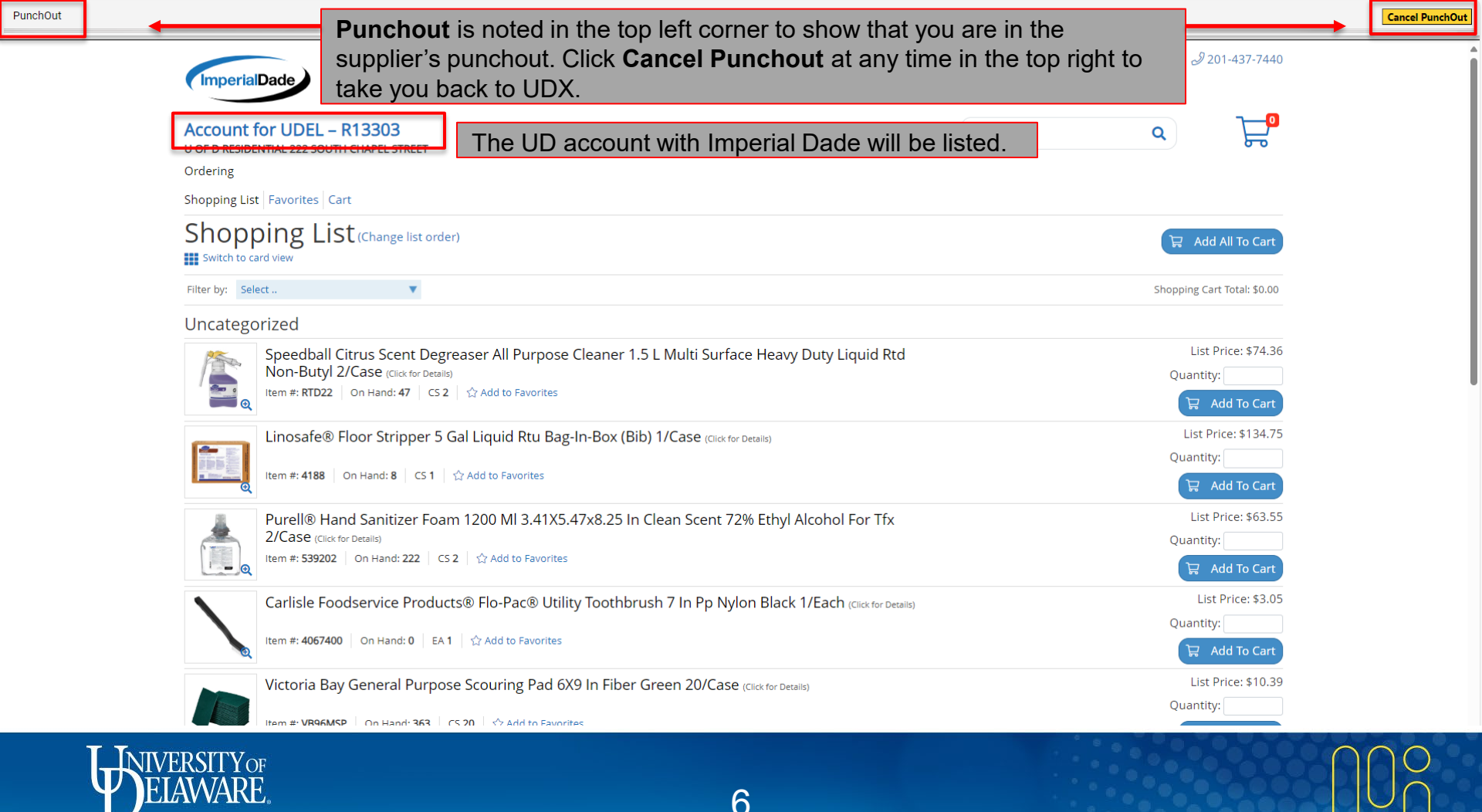

## **Click for Details**

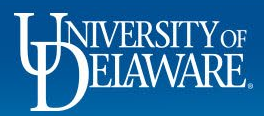

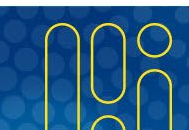

| ImperialDade                                                                                                    |        | A 201-437-7440                                                                                      |
|----------------------------------------------------------------------------------------------------|--------|----------------------------------------------------------------------------------------------------|
| OF D RESIDENTIAL 222 SOUTH CHAPEL STREET<br>ordering                                                                                                    | Search | م لي                                                                                                |
| nopping List Favorites Cart                                                                                                    |        |                                                                                                    |
| Shopping List (Change list order)                                                                                                    |        | 🛱 Add All To Cart                                                                                   |
| liter by: Select                                                                                                    |        | Shopping Cart Total: \$0.00                                                                         |
| Incategorized                                                                                                    |        |                                                                                                    |
| Speedball Citrus Scent Degraser All Purpose Cleaner 1.5 L Multi Surface Heavy Duty Liquid Rtd   Non-Butyl 2/Case (click for Details)   Item #: RTD22 On Haldred?   Item #: RTD22 On Haldred?   Click (Click for Details) Item #: Click (Click for Details)   Item #: 4188 On Hand: 8 CS1   Item #: 4188 On Hand: 8 CS1 |        | List Price: \$74.36<br>Quantity:<br>Add To Cart<br>List Price: \$134.75<br>Quantity:<br>Add To Cart |
| Purell® Hand Sanitizer Foam 1200 MI 3.41X5.47x8.25 In Clean Scent 72% Ethyl Alcohol For Tfx<br>2/Case (Click for Details)<br>Item #: 539202   On Hand: 222   CS 2   1 Add to Favorites                                                                                                    |        | List Price: \$63.55<br>Quantity:<br>문 Add To Cart                                                   |
| Carlisle Foodservice Products® Flo-Pac® Utility Toothbrush 7 In Pp Nylon Black 1/Each (Click for Details)   Item #: 4067400   On Hand: 0   EA 1   公 Add to Favorites                                                                                                    |        | List Price: \$3.05<br>Quantity:<br>Add To Cart                                                      |
| Victoria Bay General Purpose Scouring Pad 6X9 In Fiber Green 20/Case (Click for Details)                                                                                                    |        | List Price: \$10.39<br>Quantity:                                                                    |

8

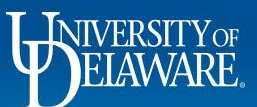

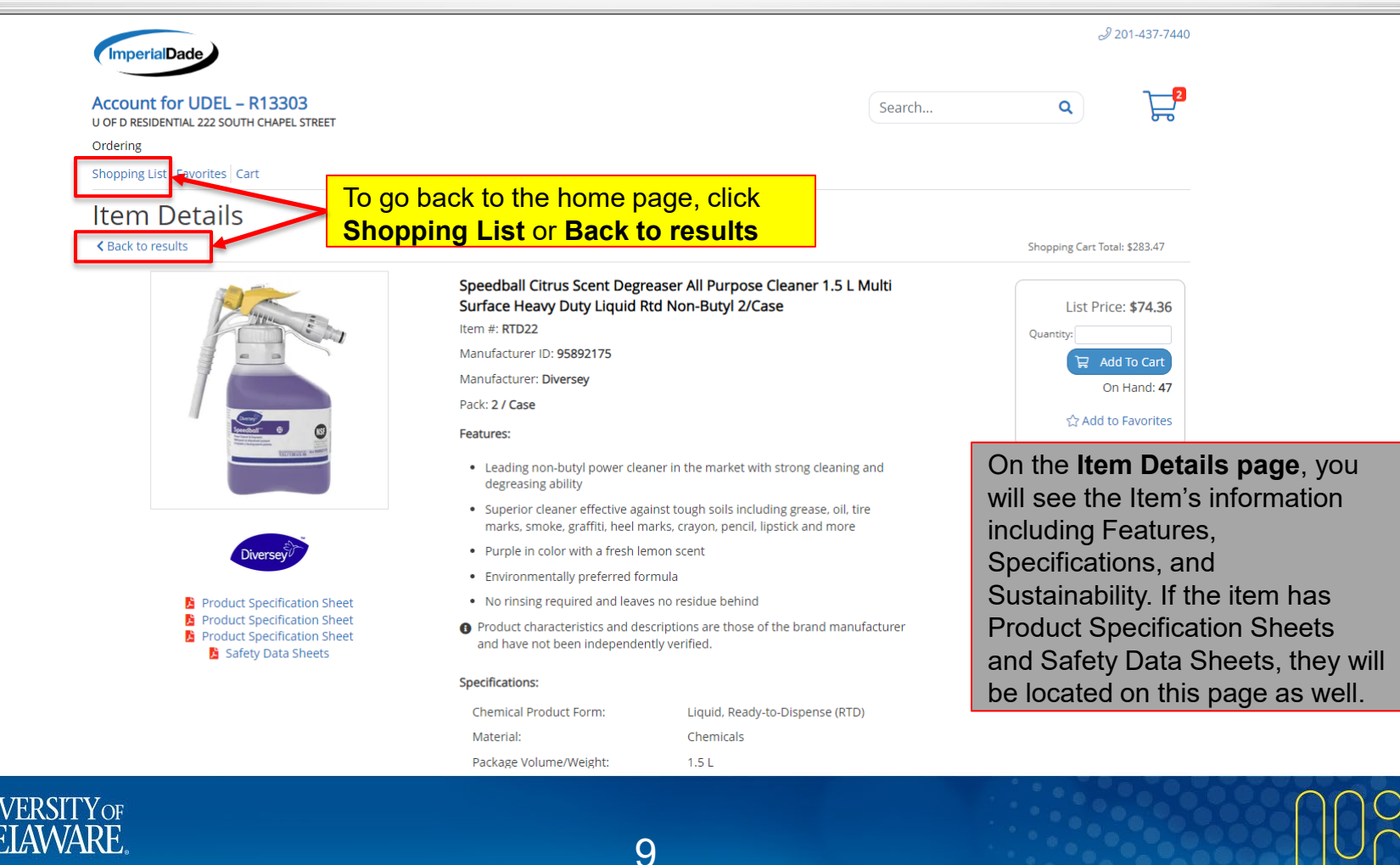

## Add to Favorites

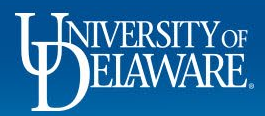

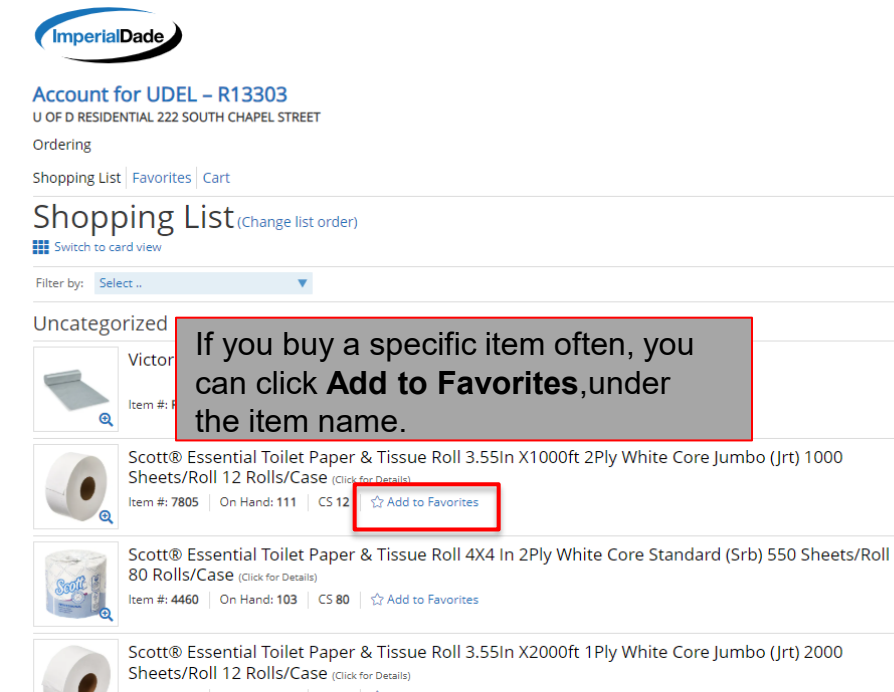

Item #: 7223 On Hand: 128 CS 12 Add to Favorites

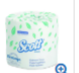

Scott® Essential Toilet Paper & Tissue Roll 4X4 In 1Ply White Core Standard (Srb) 1210 Sheets/Roll 80 Rolls/Case (Click for Details) Item #: 510 On Hand: 19 CS 80 Add to Favorites

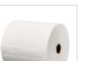

Scott® Roll Paper Towel 8X8 In 1000 Ft White Hardwound Core 1000 Sheets/Roll 12 Rolls/Case 12000 Sheets/Case (Click for Details) 1000KC On Hand: 199 CS 12 S? Add to Favorites

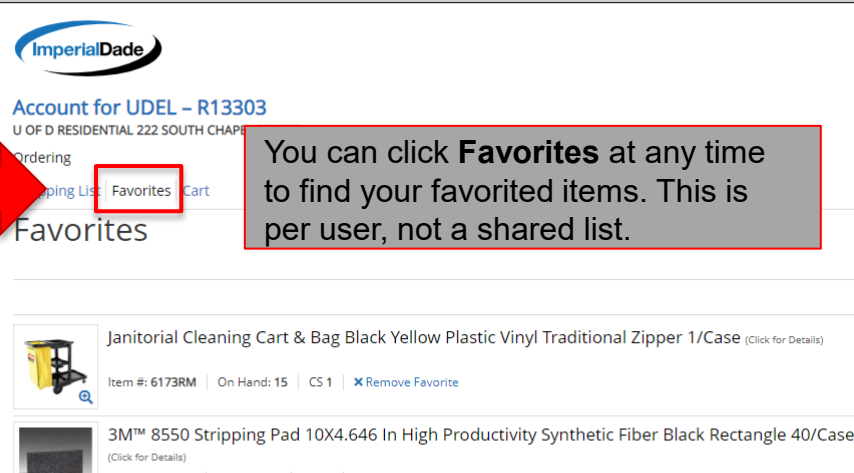

Item #: 3M8550 On Hand: 0 CS 40 X Remove Favorite

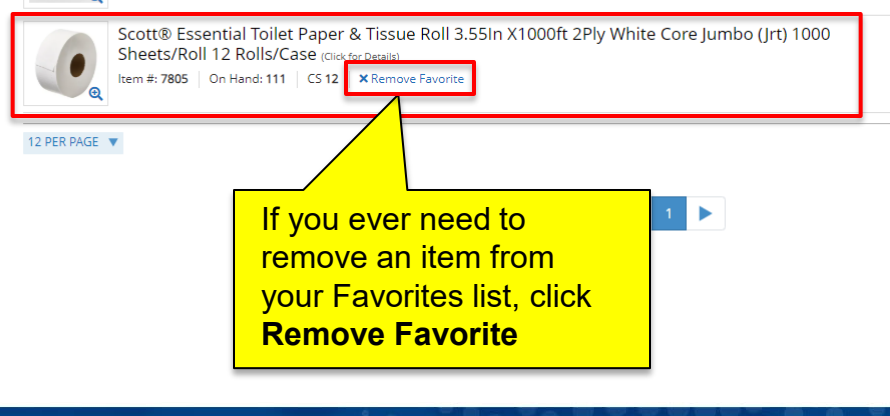

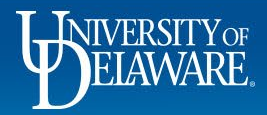

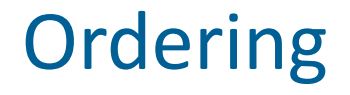

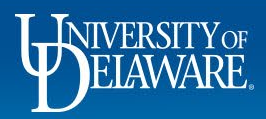

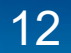

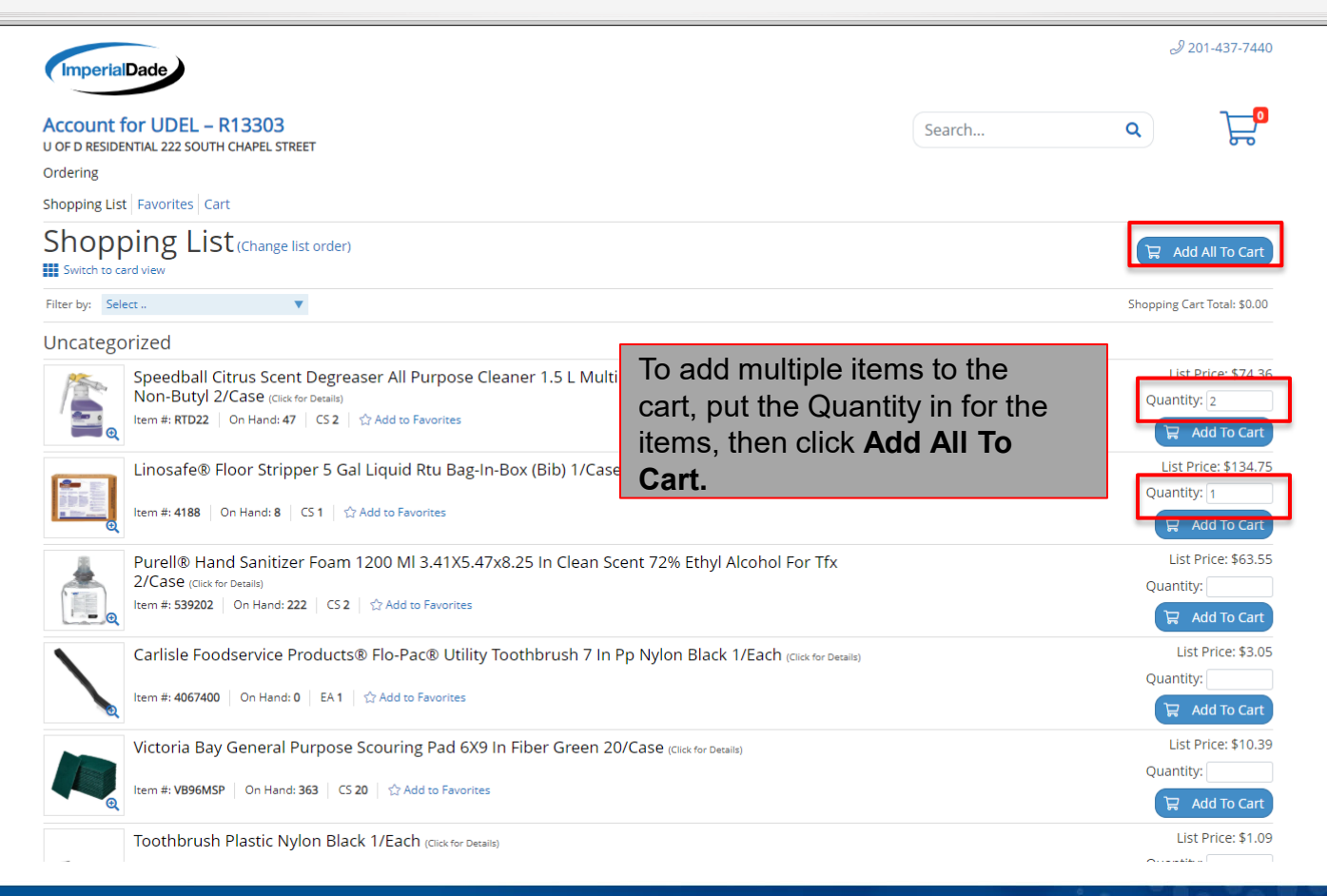

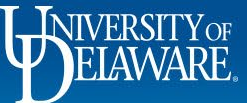

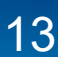

|                                                      |                                                                                                    |                                                                                                    | <i>J</i> 201-437-7440             |  |  |  |
|------------------------------------------------------|----------------------------------------------------------------------------------------------------|----------------------------------------------------------------------------------------------------|-----------------------------------|--|--|--|
| Account<br>U OF D RESIDI<br>Ordering<br>Shopping Lis | for UDEL – R13303<br>ENTIAL 222 SOUTH CHAPEL STREET                                                                                                    | Once added you will see items<br>added to the cart, and the<br>quantities will be empty on this<br>page. Click on the <b>cart icon</b> to | <i>۹</i>                          |  |  |  |
| STIOP<br>Switch to c                                 | ard view                                                                                                    | move to checkout.                                                                                                    | 🛱 Add All To Cart                 |  |  |  |
| Filter by: Sel                                       | lect 🔻                                                                                                    |                                                                                                    | Shopping Cart Total: \$283.47     |  |  |  |
| Uncatego                                             | prized                                                                                                    |                                                                                                    |                                   |  |  |  |
|                                                      | Speedball Citrus Scent Degreaser All Purpose Cleaner 1.5 L Multi<br>Non-Butyl 2/Case (Click for Details)<br>Item #: RTD22   On Hand: 47   CS 2   公 Add to Favorites | Surface Heavy Duty Liquid Rtd                                                                                                    | List Price: \$74.36<br>Quantity:  |  |  |  |
|                                                      | Linosafe® Floor Stripper 5 Gal Liquid Rtu Bag-In-Box (Bib) 1/Case                                                                                                   | 2 (Click for Details)                                                                                                    | List Price: \$134.75<br>Quantity: |  |  |  |
|                                                      | Purell® Hand Sanitizer Foam 1200 MI 3.41X5.47x8.25 In Clean Sc     2/Case (Click for Details)     Item #: 539202   On Hand: 222   CS 2   公 Add to Favorites         | ent 72% Ethyl Alcohol For Tfx                                                                                                    | List Price: \$63.55<br>Quantity:  |  |  |  |
|                                                      | Carlisle Foodservice Products® Flo-Pac® Utility Toothbrush 7 In I   Item #: 4067400 On Hand: 0 EA 1 公 Add to Favorites                                              | Pp Nylon Black 1/Each (Click for Details)                                                                                                 | List Price: \$3.05<br>Quantity:   |  |  |  |
|                                                      | Victoria Bay General Purpose Scouring Pad 6X9 In Fiber Green 20<br>Item #: VB96MSP   On Hand: 363   CS 20   ☆ Add to Favorites                                      | UCase (Click for Details)                                                                                                    | List Price: \$10.39<br>Quantity:  |  |  |  |
|                                                      | Toothbrush Plastic Nylon Black 1/Each (Click for Details)                                                                                                    |                                                                                                    | List Price: \$1.09                |  |  |  |

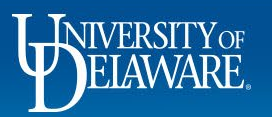

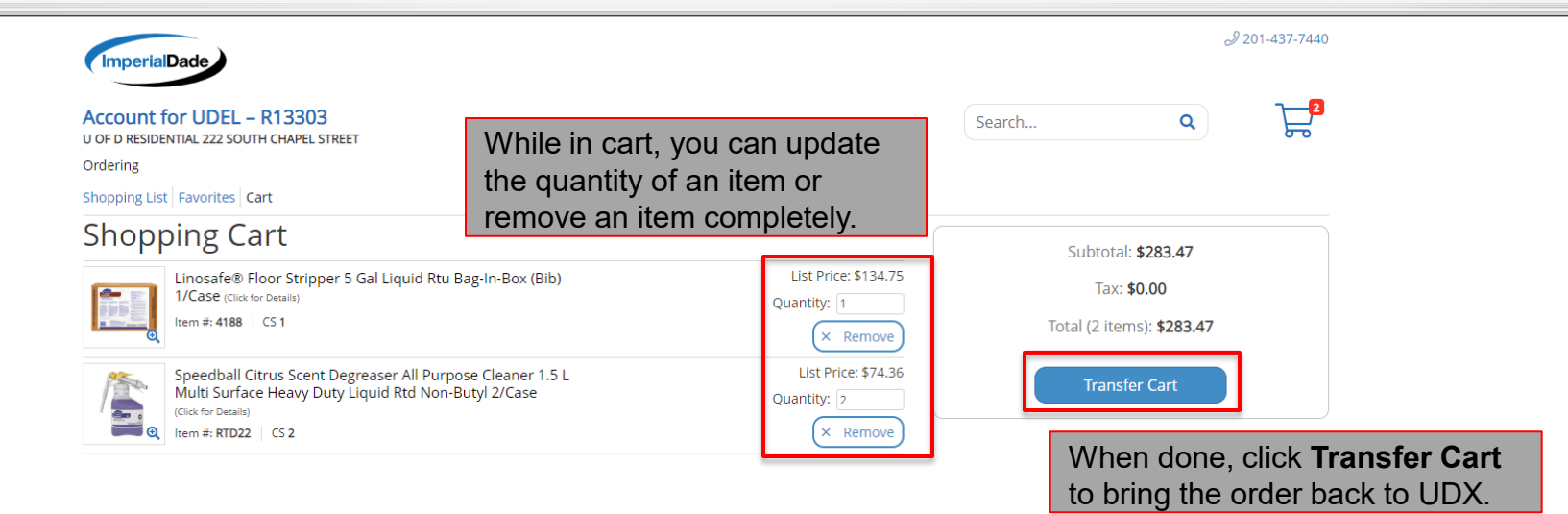

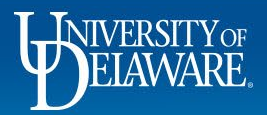

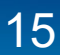

| RESTLYCE EXCHANGE                   |                                             |             |                                           |                               |                       |                          | All 🔻 | Search (Alt+Q                    | ) (                               | 283.47 USD                                                              | ₩ ♥  ×                            |
|-------------------------------------|---------------------------------------------|-------------|-------------------------------------------|-------------------------------|-----------------------|--------------------------|-------|----------------------------------|-----------------------------------|-------------------------------------------------------------------------|-----------------------------------|
| Shopping Cart • Shoppin             | ıg Cart                                     |             |                                           |                               |                       |                          |       | ۲                                | <b>e</b>                          | Assign Cart                                                             | Proceed To                        |
| Simple Advanced                     |                                             |             |                                           |                               |                       |                          |       | Summar                           | у                                 |                                                                         |                                   |
| Search for products, suppliers, fo  | rms, part number, etc.                      |             |                                           |                               |                       |                          | Q     | Details                          |                                   |                                                                         |                                   |
| Cart Name                           | 2024-06-27 testrequester 01                 |             |                                           |                               |                       |                          |       | For<br>Rachel F                  | lequester                         |                                                                         |                                   |
| Description                         |                                             | User<br>UDX | will be directed<br>and can then <b>P</b> | back to the <b>Proceed to</b> | ir Shoppi<br>Checkout | ng Cart i<br>to fill out | n     | Shipping<br>each sup<br>budget o | , Handling, ai<br>oplier. The val | nd Tax charges are cal<br>lues shown here are fo<br>workflow approvals. | culated and ch<br>r estimation pu |
| Multi-Invoice/Payment               |                                             | purch       | hasing informati                          | ion or click <i>I</i>         | Assign Ca             | <b>art</b> to ass        | ign   | Subtotal<br>Total 🖈              | *                                 |                                                                         | 2                                 |
| Waiver of Bid                       |                                             | the c       | art as is.                                |                               |                       |                          |       |                                  |                                   |                                                                         |                                   |
| 3 Items<br>Imperial Bag & Paper Co. | LLC · 3 Items · 283.47 USD                  |             |                                           |                               |                       |                          | ••••  |                                  |                                   |                                                                         |                                   |
| ∧ SUPPLIER DETAILS 	¥ 255           | Route 1 and 9 : 255 Route 1 and 9, Jersey C |             |                                           |                               |                       |                          |       |                                  |                                   |                                                                         |                                   |
| Contract UD-M<br>Quote number       | SA-3378                                     | PO Number   | To Be Assigned                            |                               |                       |                          |       |                                  |                                   |                                                                         |                                   |
| Item                                |                                             | Catalog No  | o. Size/Packaging                         | Unit Price                    | Quantity              | Ext. Price               |       |                                  |                                   |                                                                         |                                   |
| 1 LinoSAFE® Floor Stripper          | 5 GAL Liquid RTU Bag-in-Box (BIB) 1/Cas     | 3e 4188     | cs                                        | 134.75                        | 1 CS                  | 134.75                   |       |                                  |                                   |                                                                         |                                   |
| ∧ ITEM DETAILS ♦                    |                                             |             |                                           |                               |                       |                          |       |                                  |                                   |                                                                         |                                   |
| Supplier Part Auxiliary ID          | )                                           | Contract:   | UD-MSA-3378                               |                               |                       |                          |       |                                  |                                   |                                                                         |                                   |

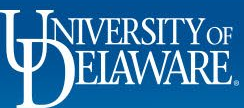

C

#### **Questions:**

• procurement@udel.edu

#### **Resources:**

- Procurement Services Website
- <u>Shopping Using Punch-Out Catalogs</u>
- <u>Assigning Shopping Carts</u>
- Adding Details to Shopping Carts
- Adding Financial Information to Requisitions

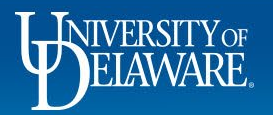